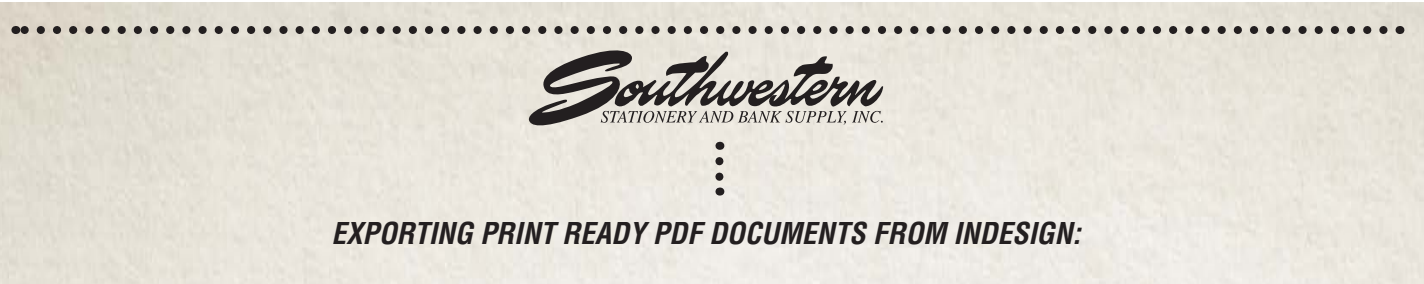

From the **File** pull-down menu, select **Export** and name your new PDF document. Select **Adobe PDF (Print)** format and click **Save.** 

In the *Export Adobe PDF Dialog Box* select the Adobe PDF Preset **High Quality Print** and verify that the settings match the **Compression, Marks And Bleeds** and **Output** sections in the following screen captures:

|                        |                                                                                                    |                                                                                                    | 1                                                                                                    |                                                                                 |
|------------------------|----------------------------------------------------------------------------------------------------|----------------------------------------------------------------------------------------------------|----------------------------------------------------------------------------------------------------|---------------------------------------------------------------------------------|
| Adobe PDF Preset: [H   | High Quality Print]                                                                                                    | Compatibility: Acrobat 5 (PDE 1.4)                                                                                                    |                                                                                                    |                                                                                 |
| Standard, [N           |                                                                                                    | company, perovac 5 (10) 1.4)                                                                                                    |                                                                                                    |                                                                                 |
| Jeneral<br>Compression | Compression                                                                                                    |                                                                                                    | -                                                                                                    |                                                                                 |
| Marks and Bleeds       | Color Images                                                                                                    |                                                                                                    | 10 C 10 C                                                                                                    |                                                                                 |
| Dutput                 | Bicubic Downsamp                                                                                                    | ling to 🛛 🔻 300 pixels per inch                                                                                                    |                                                                                                    |                                                                                 |
| Advanced               | for                                                                                                    | images above: 450 pixels per inch                                                                                                    | and the second second s |                                                                                 |
| Security               | Compression: Auto                                                                                                    | omatic (JPEG) V Tile Size: 128                                                                                                    |                                                                                                    | Export Adobe PDF                                                                |
| Summary                | Image Quality: Max                                                                                                    | imum 🔽                                                                                                    | Adobe PDF Preset: [Hi                                                                                                    | gh Quality Print]                                                               |
|                        |                                                                                                    |                                                                                                    | Standard: No                                                                                                    | ne Compatibility: Acrobat 5 (PDF 1.4)                                           |
|                        | Ricubic Downsampling to                                                                                                    |                                                                                                    |                                                                                                    |                                                                                 |
|                        | bicubic Downsamp                                                                                                    | pixels per inch                                                                                                    | General                                                                                                    | Output                                                                          |
|                        | TOP                                                                                                    | images above: 450 pixels per inch                                                                                                    | Marks and Bleeds                                                                                                    | Color                                                                           |
|                        | Compression: Auto                                                                                                    | matic (JPEG)   Itile Size: 128                                                                                                    | Output                                                                                                    | Color Conversion: No Color Conversion                                           |
|                        | Monochrome Images           Bicubic Downsampling to              •               I200             pixels per inch             for images above: |                                                                                                    | Advanced                                                                                                    | Destination: N/A                                                                |
|                        |                                                                                                    |                                                                                                    | Security Profile Inclusion Policy: Include Tagged Source Profiles                                                                                                    | Profile Inclusion Policy: Include Tagged Source Profiles                        |
|                        |                                                                                                    |                                                                                                    |                                                                                                    |                                                                                 |
|                        |                                                                                                    |                                                                                                    |                                                                                                    | Compression: CCITT Group 4                                                      |
|                        |                                                                                                    |                                                                                                    |                                                                                                    | PUP/A                                                                           |
|                        | Compress Text and Line Art Crop Image Data to Frame:                                                                                            |                                                                                                    |                                                                                                    |                                                                                 |
|                        |                                                                                                    |                                                                                                    |                                                                                                    | Output Condition Name: N/A                                                      |
|                        |                                                                                                    |                                                                                                    |                                                                                                    | Output Condition Identifier: N/A                                                |
|                        |                                                                                                    |                                                                                                    |                                                                                                    | Registry Name: N/A                                                              |
| Save Preset            |                                                                                                    | Cancel Export                                                                                                    | 1                                                                                                    |                                                                                 |
|                        |                                                                                                    |                                                                                                    |                                                                                                    | Description —                                                                   |
|                        |                                                                                                    |                                                                                                    |                                                                                                    | Shows which profiles to include, if any.                                        |
|                        |                                                                                                    |                                                                                                    |                                                                                                    |                                                                                 |
|                        |                                                                                                    | Export Adobe PDF                                                                                                    |                                                                                                    |                                                                                 |
|                        | Adobe PDF Preset: [High Quality Print] (modified)                                                                                               |                                                                                                    |                                                                                                    |                                                                                 |
|                        | Standard: None 🔽 Compatibili                                                                                                    |                                                                                                    |                                                                                                    |                                                                                 |
|                        | Standard: N                                                                                                    | one 🔻 Compatibil                                                                                                    | ity: Acrobat 5 (PDF 1.4)                                                                                                    | <b>v</b>                                                                        |
|                        | Standard: N                                                                                                    | one Compatibil                                                                                                    | ity: Acrobat 5 (PDF 1.4)                                                                                                    |                                                                                 |
|                        | Standard: N                                                                                                    | Marks and Bleeds                                                                                                    | ity: Acrobat 5 (PDF 1.4)                                                                                                    | Cancel Export                                                                   |
|                        | Standard: N<br>General<br>Compression<br>Marks and Bleeds                                                                                       | Marks and Bleeds                                                                                                    | ity: Acrobat 5 (PDF 1.4)                                                                                                    | Cancel Export                                                                   |
|                        | General<br>Compression<br>Marks and Bleeds<br>Output                                                                                            | Marks and Bleeds Marks All Printer's Marks Type: Defai                                                                                                    | Ity: Acrobat 5 (PDF 1.4)                                                                                                    | Cancel Export                                                                   |
|                        | Standard: N<br>General<br>Compression<br>Marks and Bleeds<br>Output<br>Advanced                                                                 | Marks and Bleeds Marks All Printer's Marks Crop Marks Weight: 0.25                                                                                                    | Ity: Acrobat 5 (PDF 1.4)                                                                                                    | Color in the Output section should be set to                                    |
|                        | Standard: N<br>General<br>Compression<br>Marks and Bleeds<br>Output<br>Advanced<br>Security                                                     | Marks and Bleeds Marks and Bleeds Marks Crop Marks Bleed Marks Bleed Marks Crop Marks Bleed Marks Crop Table State Crop Marks Crop Marks Crop M | Ity: Acrobat 5 (PDF 1.4)                                                                                                    | Cancel Export Color in the Output section should be set to No Color Conversion. |
|                        | Standard: [N<br>General<br>Compression<br>Marks and Bleeds<br>Output<br>Advanced<br>Security<br>Summary                                         | Marks and Bleeds Marks Compatibil Marks Comparison Marks Comparison Marks Comparison Difference Difference Dif | ity: [Acrobat 5 (PDF 1.4)]<br>uit ▼<br>pt ▼<br>1833 in                                                                                                    | Color in the Output section should be set to No Color Conversion.               |
|                        | Standard: N<br>General<br>Compression<br>Marias and Breds<br>Output<br>Advanced<br>Security<br>Summary                                          | Marks and Bleeds Marks and Bleeds Marks Corp Marks Bleed Marks Bleed Marks Registration Marks Color Bars                                                                                                    | ity: [Acrobat 5 (PDF 1.4)]<br>uit •<br>pt •<br>1833 in                                                                                                    | Color in the Output section should be set to No Color Conversion.               |
|                        | Standard: N<br>General<br>Compression<br>Marias and Biends<br>Output<br>Advanced<br>Security<br>Summary                                         | Marks and Bleeds Marks and Bleeds Marks Corop Marks Bleed Marks Bleed Marks Color Bars Color Bars Page Information                                                                                                    | Ity: Acrobat 5 (PDF 1.4)                                                                                                    | Color in the Output section should be set to No Color Conversion.               |
|                        | Standard: N<br>General<br>Compression<br>Marias and Bleeds<br>Output<br>Advanced<br>Security<br>Summary                                         | Marks and Bleeds Marks All Printer's Marks Corop Marks Corop Marks Bleed Marks Color Bars Color Bars Page Information Disad and film                                                                                                    | Ity: Acrobat 5 (PDF 1.4)                                                                                                    | Cancel Export Color in the Output section should be set to No Color Conversion. |
|                        | Standard: N<br>General<br>Compression<br>Marks and Bleeds<br>Output<br>Advanced<br>Security<br>Summary                                          | Marks and Bleeds Marks and Bleeds Marks Stripe: Defail Crop Marks Crop Marks Bleed Marks Coffset: Coffset: Coff | lty: [Acrobat 5 (PDF 1.4)<br>ult ▼<br>pt ▼<br>1833 in                                                                                                    | Color in the Output section should be set to No Color Conversion.               |
|                        | Standard: N                                                                                                    | Aarks and Bleeds       Marks and Bleeds       Marks       Type:       Orop Marks       Weight:       0.25       Bleed Marks       Offset:       0.01       Bleed Marks       Offset:       0.01       Bleed and Slug       Use Document Bleed Settings                                                                                                    | Ity: [Acrobat 5 (PDF 1.4)<br>                                                                                                    | Color in the Output section should be set to No Color Conversion.               |
|                        | Standard: N<br>General<br>Compression<br>Maria sand Breds<br>Output<br>Advanced<br>Security<br>Summary                                          | Marks and Bleeds       Marks       Crop Marks       Type:       Defa       Crop Marks       Weight:       Died Marks       Offset:       Color Bars       Page Information       Bleed and Slug       Use Document Bleed Settings       Bleed:                                                                                                    | Ity: Acrobat 5 (PDF 1.4)                                                                                                    | Color in the Output section should be set to No Color Conversion.               |
|                        | Standard: N<br>General<br>Compression<br>Marias and Breds<br>Output<br>Advanced<br>Security<br>Summary                                          | Marks and Bleeds         Marks         Corp Marks         Crop Marks         Bleed Marks         Ofor Bars         Page Information         Bleed and Slug         Use Document Bleed Settings         Bleed:         Top: ÷ 0.125 in         Left: ÷ 0.125 in                                                                                                    | Ity: Acrobat 5 (PDF 1.4)                                                                                                    | Color in the Output section should be set to No Color Conversion.               |
|                        | Standard: N                                                                                                    | Marks and Bleeds       Marks       III Printer's Marks       Type: Defail       Crop Marks       Bleed Marks       Offset: © 0.25       Bleed marks       Color Bars       Page Information       Bleed and Slug       Use Document Bleed Settings       Bleed:       Top: © 0.125 in       Right: © 0.125 in                                                                                                    | ty: [Acrobat 5 (PDF 1.4)<br>ult •<br>pt •<br>18833 in •<br>5 in •                                                                                                    | Color in the Output section should be set to No Color Conversion.               |
|                        | Standard: N                                                                                                    | Marks and Bleeds       Marks       Type:       Defa       Marks       Type:       Defa       Marks       Type:       Defa       Marks       Type:       Defa       Marks       Weight:       0.25       Defed       Marks       Offset:       Offset:       Offset:       Page Information       Bleed and Slug       Use Document Bleed Settings       Bleed:       Top: $0.125$ In       Bleet:       Right:       Onlight:       Diright:       Diright:       Marks                                                                                                    | tty: [Acrobat 5 (PDF 1.4)<br>ult ▼<br>pt ▼<br>0833 in<br>5 in<br>5 in                                                                                                    | Color in the Output section should be set to No Color Conversion.               |
|                        | Standard: N                                                                                                    | Aarks and Bleeds     Marks     Type: Defail       Marks     Crop Marks     Type: Defail       Crop Marks     Weight: 0.25       Bleed Marks     Offset: 0.01       Color Bars     Page Information       Bleed and Slug     Use Document Bleed Settings       Bleed:     Top: 0.125 in       Bottom: 0.125 in     Right: 0.12       Include Slug Area     Page                                                                                                    | tty: [Acrobat 5 (PDF 1.4)<br>JIT V<br>pt V<br>J833 in V<br>5 in V<br>5 in V                                                                                                    | Color in the Output section should be set to No Color Conversion.               |
|                        | Standard: N                                                                                                    | Aarks and Bleeds     Marks     Type: Defail       Marks     Crop Marks     Weight: 0.25       Bileed Marks     Offset: 0.25     Offset: 0.25       Page Information     Bileed and Slug       Use Document Bileed Settings     Bileed:       Top: 0.125 in     Left: 0.12       Bottom: 0.125 in     Right: 0.12       Include Slug Area     Right: 0.12                                                                                                    | tty: [Acrobat 5 (PDF 1.4)<br>alt<br>pt<br>x<br>x<br>x<br>x<br>x<br>x<br>x<br>x<br>x                                                                                                    | Color in the Output section should be set to No Color Conversion.               |
|                        | Standard: N<br>General<br>Compression<br>Marks and Breds<br>Output<br>Advanced<br>Security<br>Summary                                           | Marks and Bleeds       Marks       Type: @efail       Orop Marks       Type: @efail       Orop Marks       Bleed Marks       Offset: © 0.0       Bleed Marks       Offset: © 0.0       Bleed and Slug       Use Document Bleed Settings       Bleed:       Top: © 0.125 in       Bottom: © 0.125 in       Right: © 0.12       Include Slug Area                                                                                                    | tty: [Acrobat 5 (PDF 1.4)<br>alt v<br>pt v<br>3833 in<br>5 in<br>5 in                                                                                                    | Cancei Export Color in the Output section should be set to No Color Conversion. |
|                        | Standard: N                                                                                                    | Aarks and Bleeds         Marks and Bleeds         Marks       Type: Defail         All Printer's Marks       Type: Defail         Bleed Marks       Weight: 0.25         Bleed Marks       Offset: 0.02         Color Bars       Page information         Bleed and Slug       Use Document Bleed Settings         Bleed:       Top: 0.125 in         Right: 0.125 in       Right: 0.12         Include Slug Area                                                                                                    | tty [Acrobat 5 (PDF 1.4)<br>JIT V<br>pt V<br>J833 in J<br>5 in Sin                                                                                                    | Cancel Export Color in the Output section should be set to No Color Conversion. |
|                        | Standard: N                                                                                                    | Aarks and Bleeds       Marks and Bleeds       Marks       Type:       Defa       Crop Marks       Bleed Marks       Offset:       Color Bars       Page Information       Bleed and Slug       Use Document Bleed Settings       Bleed:       Top:     0.125 in       Bleed:       Include Slug Area                                                                                                    | Ity [Acrobat 5 (PDF 1.4)<br>JIT V<br>pt V<br>J833 in S<br>5 in S<br>5 in S<br>                                                                                                    | Color in the Output section should be set to No Color Conversion.               |
|                        | Standard: N                                                                                                    | one     Compatibil       Marks and Bleeds     Marks       Marks     Type: Defail       Crop Marks     Weight: 0.25       Bleed Marks     Offset: 0.01       Color Bars     Page Information       Bleed and Slug     Use Document Bleed Settings       Bleed:     Top: 0.125 in       Left: 0.12     Right: 0.12       Include Slug Area                                                                                                    | tty: [Acrobat 5 (PDF 1.4)<br>alt<br>pt<br>B833 in<br>5 in<br>5 in                                                                                                    | Color in the Output section should be set to No Color Conversion.               |
|                        | Standard: N                                                                                                    | Marks and Bleeds       Marks       Type: @efail       All Printer's Marks       Crop Marks       Bleed Marks       Offset: © 0.0       Bleed Marks       Offset: © 0.0       Bleed and Slug       Use Document Bleed Settings       Bleed:       Top: © 0.125 in       Bottom: © 0.125 in       Right: © 0.12       Include Slug Area                                                                                                    | ty: [Acrobat 5 (PDF 1.4)<br>JIT V<br>pt V<br>J833 in<br>5 in<br>5 in<br>5 in                                                                                                    | Cancel Export Color in the Output section should be set to No Color Conversion. |
|                        | Standard: N                                                                                                    | Marks and Bleeds       Marks and Bleeds       Marks       Type:       Default       Marks       Type:       Default       Marks       Type:       Default       Marks       Type:       Default       Marks       Type:       Default       Default                                                                                                    | tyr         [Acrobat 5 (PDF 1.4]]           Jlt         +           pt         +           J833 in         -           Sin         -           Sin         -                                                                                                    | Cancel Export Color in the Output section should be set to No Color Conversion. |
|                        | Standard: N                                                                                                    | one     Compatibil       Marks and Bleeds     Marks       Marks     Type: Defail       Crop Marks     Weight: 0.25       Bleed Marks     Offset: 0.01       Color Bars     Page information       Bleed and Slug     Use Document Bleed Settings       Bleed:     Top: 0.125 in       Top: 0.125 in     Right: 0.12       Include Slug Area                                                                                                    | itr         itr         itr <td>Color in the Output section should be set to No Color Conversion.</td>                                                                                                    | Color in the Output section should be set to No Color Conversion.               |
|                        | Standard: N                                                                                                    | one       Compatibil         Marks and Bleeds       Marks         Marks       Type: Defail         Crop Marks       Weight: 0.25         Bleed Marks       Offset: 0.025         Color Bars       Page Information         Bleed and Slug       Use Document Bleed Settings         Bleed:       Top: 0.125 in         Top: 0.125 in       Right: 0.12         Include Slug Area       Right: 0.12         Include Slug Area       Right: 0.12                                                                                                    | ty: [Acrobat 5 (PDF 1.4)<br>JIT V<br>pt V<br>J833 in<br>5 in<br>5 in<br>5 in<br>Cancel Exp<br>d that bleed is s                                                                                                    | Color in the Output section should be set to No Color Conversion.               |
|                        | Standard: N<br>General<br>Compression<br>Marka and Bieds<br>Output<br>Advanced<br>Security<br>Summary<br>Summary<br>Save Preset                 | one       Compatibil         Marks and Bleeds       Marks         All Printer's Marks       Type: Lefa         Crop Marks       Weight: 0.25         Bleed Marks       Offset: 0.02         Color Bars       Page Information         Bleed and Slug       Left: 0.12         Bleed:       Top: 0.125 in         Right: 0.125 in       Right: 0.12         Include Slug Area       Include Slug Area                                                                                                    | ty: [Acrobat 5 (PDF 1.4)<br>JIT V<br>pt V<br>JB33 In<br>5 In<br>5 In<br>Cancel Exp<br>d that bleed is s                                                                                                    | Cancel Export Color in the Output section should be set to No Color Conversion. |

You can select the **Save Preset...** button in the bottom left corner of the *Export Adobe PDF Dialog Box* for later use. Once you've verified all your settings are correct, click **Export.**